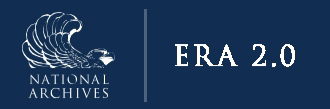

## ERA 2.0

## **Searching for Legacy Record Schedules (DAL)**

August 2023

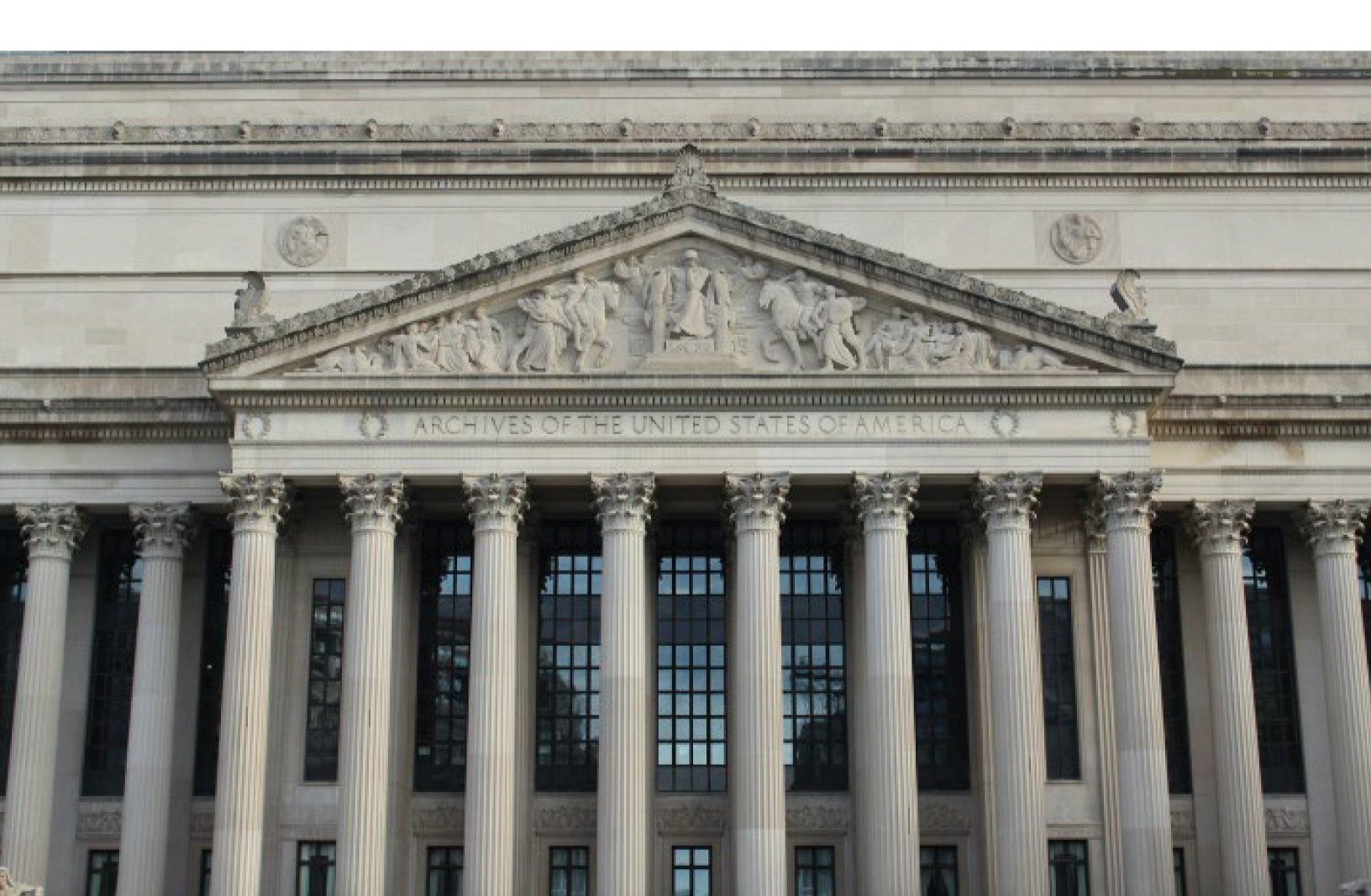

Much like in the original ERA system, Legacy Schedules are in ERA 2.0 as DALs. Below are a few ways to find a DAL.

If you would like to search by the Original Records Schedule Number it is recommended to use the All Fields option on the Keyword search bar.

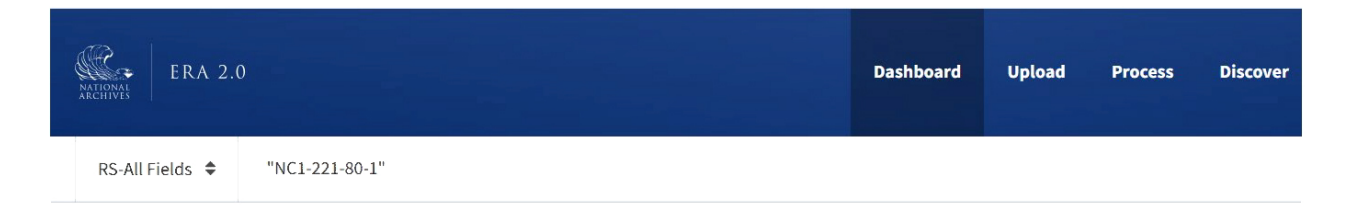

To find a Legacy Schedule you should enter the Original Records Schedule Number in quotes with the following considerations for formatting.

In ERA 2.0 the Original Records Schedule Number is formatted with an alphanumeric code and a series of numbers separated by dashes. In general, the number as it is formatted in the <u>Records Control Schedule repository</u> should return a search result.

Examples include:

N1-056-95-001 NC-015-76-006 NN-174-000054 NC1-012-81-01

ERA 2.0 will search exactly on your search term. If your term isn't formatted in the same way as the legacy schedule number in the DAL, you will not receive a result. If this happens, try adding or removing leading zeros from the number that you are using in your search. For example, if "N1-056-95-001" did not return results, you might try "N1-056-95-01," "N1-56-95-001," or "N1-56-95-01." You can also search using a wildcard like "N1-056-95\*".

The schedules that include the search text will be returned. The search will include the schedule, and any schedule that superseded it, because the search is for all fields.

For more information on Original Record Schedule Number formatting, please see the <u>Key for</u> <u>SF 115 and Records Schedule Numbering</u>.

On the Advanced Search screen the Record Schedule Number field does not work when searching with the Original Record Schedule Number. It will work if you know the DAL number from ERA.

If you want to see all Legacy Record Schedules available for your agency, select Legacy Records Schedule as your schedule type, select your agency or Record Group and Approved for Schedule Status. The Original Record Schedule Number is not visible on the search results page. To see the associated Original Record Schedule Number you will have to open the schedule. The schedule subject is visible in search results.

| Display Search Results at the:    | Agency or Establishment                      | Record/Scheduling Group         |
|-----------------------------------|----------------------------------------------|---------------------------------|
| O Schedule Level                  | - Select Agency or Establishment -           |                                 |
| O Item Level                      | National Archives and Records Administration |                                 |
| Record Schedule Number or Item ID |                                              |                                 |
| Record Schedule Number . Item ID  | Item Title                                   |                                 |
| Enter Schedule Number             | Enter Item Title                             |                                 |
|                                   | Description                                  |                                 |
|                                   | Enter Description                            |                                 |
| Schedule Type                     |                                              |                                 |
| Records Schedule                  |                                              |                                 |
| Legacy Records Schedule           | GRS 6.1 Item Proposed for Use                |                                 |
| NA-1005                           | ☐ Item 010                                   |                                 |
|                                   |                                              |                                 |
|                                   | Litem 012                                    |                                 |
|                                   |                                              |                                 |
| earch Cancel Clear All            | View More                                    |                                 |
|                                   |                                              |                                 |
| Schodulo Statuc                   | Item Status                                  | Other Codes and Numbers         |
|                                   |                                              |                                 |
| Appraiser Team Concurred          |                                              | Agency Code                     |
| Manager Concurred                 |                                              | Enter Agency Code(s)            |
| Chief Records Officer Concurred   |                                              |                                 |
| Approved                          |                                              | Superseded Item                 |
| inactive                          | Beturner Without Action                      | Enter Superseded Item Number(s) |
| Submitted for Approval            |                                              |                                 |
|                                   |                                              | GRS Deviation                   |

If you can't find a Legacy Schedule in ERA 2.0 or if the schedule does not have expected items, please email: legacy.schedule@nara.gov.